Oslo universitetssykehus

# Veiledning for elektronisk CRF i BETAMI-studien

BEtablocker Treatment After Acute Myocardial Infarction in Patients Without Reduced Left Ventricular Systolic Function (BETAMI)

| Innholdsfortegnelse                               |
|---------------------------------------------------|
| GENERELT OM VIEDOC 4 -                            |
| Studiepersonell benytter Viedoc 4 -               |
| Systeminformasjon 4 -                             |
| Opprette tilgang til Viedoc 4 -                   |
| Søke om tilgang 4 -                               |
| Aktivering av brukerkonto 4 -                     |
| Innlogging 4 -                                    |
| Glemt passord 4 -                                 |
| Innstillinger 5 -                                 |
| Utlogging 5 -                                     |
| Velkomstsiden 5 -                                 |
| Oversikt 5 -                                      |
| Studiestatus0                                     |
| Meldinger0                                        |
| Roller0                                           |
| Launch0                                           |
| Oversiktssiden1                                   |
| Legge til ny pasient                              |
| Visittoversikt (Details)                          |
| BASELINE/Screening5                               |
| PROMs – 30 days7                                  |
| PROMs-6 months7                                   |
| PROMs – 12 months7                                |
| PROMS – 18 months                                 |
| Innlegging av data                                |
| Generelt8                                         |
| Bekrefte missing data8                            |
| Bekrefte «unormale» data9                         |
| Redigere/endre lagrede data0                      |
| Tilbakestille et skjema eller slette en hendelse0 |
| Signering0                                        |

| Unscheduled events0                                    |
|--------------------------------------------------------|
| Adverse events0                                        |
| Visitter i BETAMI-studien1                             |
| Screening dato1                                        |
| Inclusion/ Exclusion Evaluation1                       |
| Randomisering1                                         |
| Medical history1                                       |
| Cardiac index event treatment1                         |
| Blood Samples1                                         |
| Medication prior to the event1                         |
| Medication at discharge1                               |
| Studieavslutning – gjennomført alle studieprosedyrer:2 |
| End of Study2                                          |

# **GENERELT OM VIEDOC**

Dette dokument inneholder instruksjoner for hvordan man legger inn data i elektronisk Case Report Form (eCRF). Målsetningen er å få datainnleggingen så komplett som mulig. Den første delen gir en generell oversikt over hvordan Viedoc fungerer. Den andre delen omtaler de spesifikke visittene og skjemaene for BETAMI-studien.

#### STUDIEPERSONELL BENYTTER VIEDOC

**Viedoc**<sup>™</sup>er en nettbasert eCRF utviklet i Sverige av PharmaConsultingGroup (PCG) og som oppfyller alle regulatoriske krav til elektronisk datainnsamling i kliniske studier. Nettadressen til eCRF'en på Produksjonsserveren er <u>https://v4.viedoc.net</u>

## Systeminformasjon

Viedoc støtter alle vanlige nettlesere. Av sikkerhetshensyn vil du etter 30 minutters inaktivitet automatisk bli logget ut. Passordet gjelder for 90 dager. Du kan når som helst endre passord i profilen din. Dette blir beskrevet senere.

## Opprette tilgang til Viedoc

#### SØKE OM TILGANG

Lokal hovedutprøver søker om tilgang for studiepersonell ved å sende en mail med navn og e-postadresse til Morten Aarflot ved Avdeling for klinisk forskningsstøtte OUS: <u>moraar@ous-hf.no</u>

Du vil så motta en mail fra no-reply@viedoc.net med en link hvor du kan aktivere kontoen og lage passord. E-postadresse fungerer som brukernavn. Sjekk spamfilter hvis du ikke mottar aktiveringsmailen.

#### **AKTIVERING AV BRUKERKONTO**

Etter å ha satt passord bør du lagre et sikkerhetsspørsmål. Velg et identifiserende spørsmål som er lett å huske, minst fem bokstaver langt og uten tilknytning til passord eller brukernavn.

#### INNLOGGING

**Training site:** <u>https://v4training.viedoc.net</u> Lenken til v4training vil bli slettet når studien settes i produksjon.

Produksjon site: <u>https://v4.viedoc.net</u> Lagre gjerne adressen som favoritt.

#### **GLEMT PASSORD**

Klikk på "Forgot your password?" på innloggingssiden og følg instruksjonen. Hvis du likevel får problemer, kontakt Morten Aarflot ved Avdeling for klinisk forskningsstøtte OUS: moraar@ous-hf.no

#### INNSTILLINGER

Når du er innlogget kan du endre profil og password ved å gå inn på tannhjulet i øverst på høyre hjørne. Brukernavnet kan ikke endres.

#### Utlogging

Hvis du går ut av systemet uten å logge ut vil du låse pasienten for andre medarbeidere i 5 minutter.

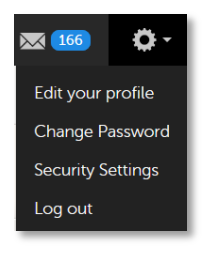

# Velkomstsiden

#### **O**VERSIKT

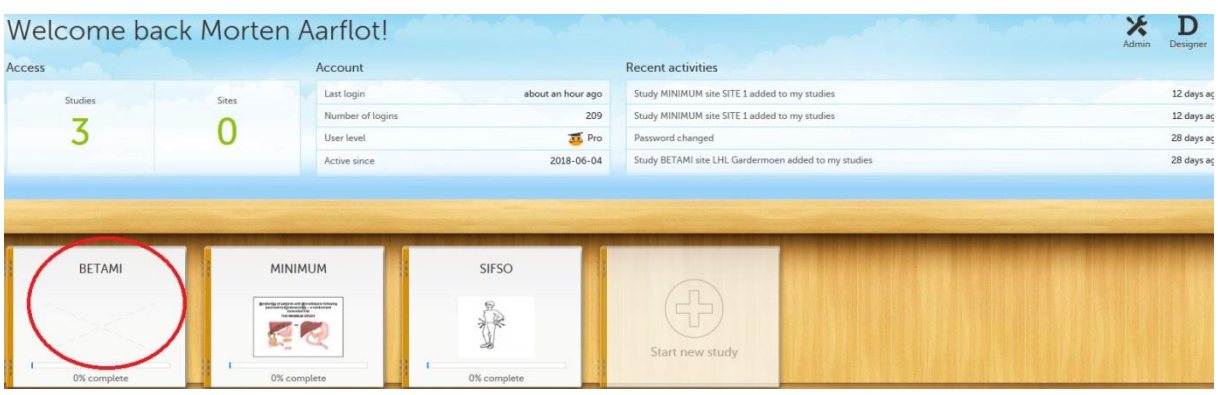

Etter innlogging dukker Velkomstsiden opp. Dersom du er med på flere studier kommer alle opp her. Klikk på BETAMI-ikonet.

#### Startsiden

Startsiden består av følgende ikoner

- o Studiestatus
- o Meldinger
- Eksport av data (bare synlig dersom du har tilgang)
- o Studiestatistikk (bare synlig dersom du har tilgang)
- o Roller
- o Elektronisk opplæring
- Demo modus på/av
- o Launch «Start»

#### **S**TUDIESTATUS

Det første som vises når du åpner en studie er status. Studiestatus gir et overblikk over studiens progresjon ved ditt senter (evt alle sentre dersom du har denne tilgangen). Du får også oversikt over såkalte «queries» og «issues». Se mer om dem nedenfor.

| BETAMI<br>BEtablocker Treatment Afte                                                                                                    | er Acute Myocardial Infaro | tion in Patients Without F | Reduced Left Ventricular Systolic Functior                  | r (BETAMI)                                                                                                    | Launch |
|----------------------------------------------------------------------------------------------------|----------------------------|----------------------------|-------------------------------------------------------------|----------------------------------------------------------------------------------------------------|--------|
| <ul> <li>▲</li> <li>▲</li></ul> | ш                          |                            |                                                             |                                                                                                    | ē      |
| Study state<br>All sites Norway                                                                                                    | JS                         |                            | My statistics                                               | <b>U</b><br>Messages                                                                                                    |        |
| Resolved queries                                                                                                    | Open queries               | Forms                      | Patients added: 132                                         | A change to the structure of one or more forms on Stavanger Universitetssjukehus has been request                                                                   |        |
| 38                                                                                                    | 54                         | 49                         | FPA:         15 JUN 2018           LPA:         07 SEP 2018 | d days ago by Morten Aarltot     A change to the structure of one or more forms on Serlandet sykehus has been requested by the stu     4 days ago by Morten Aarltot |        |
| Review                                                                                                    |                            |                            |                                                             | <ul> <li>A change to the structure of one or more forms on Vestre Viken has been requested by the study te<br/>4 days ago by Morten Aarflot</li> </ul>              |        |
| CRA %                                                                                                    | DM %                       | SDV %                      |                                                             | <ul> <li>A change to the structure of one or more forms on Sykehuset i Vestfold has been requested by the</li> <li>A change hu Mortan Aarflort</li> </ul>           |        |
| 0                                                                                                    | 0                          | 0                          |                                                             | A change to be structure of one or more forms on LHL Gardermoen has been requested by the study     4 days ago by Morten Aarliot                                    |        |
| Approval                                                                                                    |                            |                            |                                                             | View all messages                                                                                                    |        |
| Inv. sign %                                                                                                    | Queries %                  | Locked forms %             |                                                             |                                                                                                    |        |
| 1                                                                                                    | 0                          | 23                         |                                                             |                                                                                                    |        |

#### Meldinger

Uleste meldinger kommer opp som med ulike farger øverst på siden. En beskjed merket oransje er en beskjed om at det har blitt gjort endringer i eCRFen som må godkjennes av lokal utprøver før endringen skjer i kraft for alle pasientene på det senteret. Meldinger skal bekreftes og godkjennes. Dersom det f.eks skal gjøres endringer i eCRF underveis i studien vil det ikke skje før lokal hovedutprøver har lest og bekreftet/godkjent meldingen.

#### ROLLER

Ved å klikke på rolle- ikonet kan du se din egen og andres roller i studien

#### **OL**AUNCH

Trykk på den grønne knappen for å komme inn i pasientdata

BETAMI BEtablocker Treatment After Acute Myocardial Infarction in Patients Without Reduced Left Ventricular Systolic Function (BETAMI)

Launch

| Oversiktssiden  |                                     |                  |                                                    |                             |                   |
|-----------------|-------------------------------------|------------------|----------------------------------------------------|-----------------------------|-------------------|
|                 | The study is currently set to opera | ate in demonstra | ation & training mode. Do not input any real data. | Morten Aarflot Investigator | DEMO              |
| Lection         |                                     |                  |                                                    |                             | <b>.</b>          |
| Search ,C       | 132 CARDS 406 ISSUES                |                  | =                                                  | Show all sites * Sor        | t by added date * |
| 1-0015          | 1-0014                              | i                | 6-0013                                             | 6-0012                      |                   |
| INIT DOB        | Сторов<br>QWE 04 Jun 1974           |                  | NJU 06 Jul 1966                                    | NHY 03 Feb 197              | 70                |
|                 |                                     |                  |                                                    |                             |                   |
| 6-0011          | 10-0004<br>VESTRE VIKEN             | i                | 8-0005<br>SØRLANDET SYKEHUS                        | 6-0010                      |                   |
| BHY 05 Jul 1972 | BYU 13 Jul 1966                     |                  | BHY 05 Jul 1979                                    | BHY 09 Jul 197              | 5                 |

Her får du oversikt over alle inkluderte pasienter ved ditt senter. Alle er representert med sitt «kort». Hvert kort inneholder senter (site), ID nummer, initialer, fødselsdato, progresjon i studien og et statusikon i øvre høyre hjørne:

| lcon | Meaning                                                                              |
|------|--------------------------------------------------------------------------------------|
| i    | Issue - at least one open query and / or missing data                                |
| -    | Complete - all initiated visits have been completely entered                         |
| 0    | Signed – all data that is possible to sign has been signed                           |
| R    | Read-only - card is occupied by someone else and only available<br>in read-only mode |

Kortene er sortert etter inklusjonsdato, men det kan du endre under «Sort by». Hvis du foretrekker å se en liste i stedet for kortene velger du det øverst midt på siden

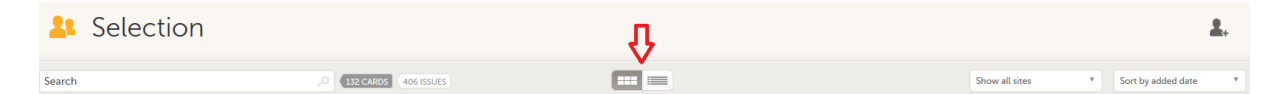

|        | 0       | 00 0                 | •                                                   | , ,                                            |                             |            |
|--------|---------|----------------------|-----------------------------------------------------|------------------------------------------------|-----------------------------|------------|
| DEMO   |         | Th                   | e study is currently set to operate in demonstratio | n & training mode. Do not input any real data. |                             | DEMO       |
| 🕌 Se   | lection |                      |                                                     |                                                |                             | <u>*</u> . |
| Search |         | 132 CARDS 406 ISSUES |                                                     | 3                                              | Show all sites * Sort by ad | ded date * |
| 41     | ID 4t   | INIT #               | DOB 41                                              | 41                                             | PROGRESS #†                 | ⊕ 41       |
| DEMO   | 1-0015  |                      |                                                     |                                                |                             | i          |
| DEMO   | 1-0014  | QWE                  | 04 Jun 1974                                         |                                                |                             | i          |
| DEMO   | 6-0013  | NJU                  | 06 Jul 1966                                         |                                                |                             |            |
| DEMO   | 6-0012  | NHY                  | 03 Feb 1970                                         |                                                |                             |            |
| DEMO   | 6-0011  | BHY                  | 05 Jul 1972                                         |                                                |                             |            |
| DEMO   | 10-0004 | BYU                  | 13 Jul 1966                                         |                                                |                             | i          |
| DEMO   | 8-0005  | BHY                  | 05 Jul 1979                                         |                                                |                             | i          |
| DEMO   | 6-0010  | BHY                  | 09 Jul 1975                                         |                                                |                             |            |
| DEMO   | 5-0009  | BHT                  | 12 Jul 1966                                         |                                                |                             |            |
| DEMO   | 2-0021  | AAR                  | 25 Nov 1983                                         |                                                |                             | i          |
|        |         |                      |                                                     |                                                |                             |            |

## Listevisningen ser slik ut og gir mulighet for å sortere på de forskjellige kolonnene:

# Legge til ny pasient

| For å legge til en ny pa | sient må du velge riktig senter:                                                                      |                |                    |
|--------------------------|----------------------------------------------------------------------------------------------------|----------------|--------------------|
| The study is current     | y set to operate in demonstration $\boldsymbol{\vartheta}$ training mode. Do not input any real data. |                | DEMO               |
|                          |                                                                                                    | $\hat{\nabla}$ | <b>2</b>           |
| 132 CARDS 406 ISSUES     | 📼                                                                                                    | Show all sites | Sort by added date |
| Før du trykker du på ac  | ld new card:                                                                                          |                |                    |

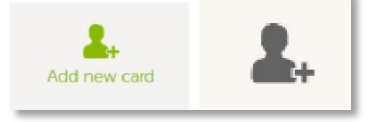

Og fyller inn informasjonen om pasienten:

| Add new card       |                                          |                                                                   | Save c   | hanges   | Close  |
|--------------------|------------------------------------------|-------------------------------------------------------------------|----------|----------|--------|
| Patient info       | ormation                                 |                                                                   |          |          |        |
| Date of informed o | y 🛗                                      |                                                                   |          |          | (+)    |
| Initials           | Gender 🔵 Female                          | Date of birth       v     dd MMM yyyy                             | Age<br>0 |          | (+     |
| ? Age Alder må væ  | ere minst 18 år, ellers ikke inkluderbar |                                                                   |          | Awaits a | answer |
| Site (function)    |                                          |                                                                   |          |          | (÷)    |
|                    |                                          |                                                                   |          |          |        |
|                    |                                          |                                                                   |          |          |        |
|                    | Morten Aarflot   Viedoc™<br>3.0          | 4.44.6822.29405   2018-09-10T13:04 CES<br>47.0   BETAMI   Ullevål | 5T       |          |        |

Dato kommer alltid opp med forslag om dagens. For å gå mange år langt tilbake trykker du på det blå feltet med år, evt 10-år, og deretter venstrepil bakover.

Add new card

Save changes

# Patient information

| Date of informed o | ionsent                         |                                                         |                 |                 |                 |                |                | (       | ÷       |
|--------------------|---------------------------------|---------------------------------------------------------|-----------------|-----------------|-----------------|----------------|----------------|---------|---------|
| Initials<br>ABB    | Gender<br>Male  Female          | Date of birth          v       06 Jun 1961              |                 | ,               | Age             |                |                | (       | ÷       |
|                    |                                 |                                                         | •               |                 | Ju              | ine 19         | 961            |         | ►       |
| Site (function)    |                                 |                                                         | <b>Su</b><br>28 | <b>Mo</b><br>29 | <b>Tu</b><br>30 | We<br>31       | Th<br>1        | Fr<br>2 | Sa<br>3 |
| Site (runction)    |                                 |                                                         | 4               | 5               | 6               | 7              | 8              | 9       | 10      |
| 2                  |                                 |                                                         | 11              | 12              | 13              | 14             | 15             | 16      | 17      |
|                    |                                 |                                                         | 18              | 19              | 20              | 21             | 22             | 23      | 24      |
|                    |                                 |                                                         | 25<br>2         | <b>26</b><br>3  | <b>27</b><br>4  | <b>28</b><br>5 | <b>29</b><br>6 | 30<br>7 | 1<br>8  |
|                    | Morten Aarflot   Viedoc™<br>3.0 | 4.44.6822.29405   2018-09-10<br>47.0   BETAMI   Ullevål | T13:06 CI       | ST              |                 |                |                |         |         |

# Visittoversikt (Details)

Etter å ha lagt til en ny pasient kommer du inn i visittoversikten (Details). I første omgang ser du bare screening besøket.

#### **BASELINE/SCREENING**

| 北 Details                             |                                   |               |               |                          |   |
|---------------------------------------|-----------------------------------|---------------|---------------|--------------------------|---|
| 1-0014                                | Show all visits                   |               |               |                          |   |
|                                       | Baseline PROMs - 30 day           | PROMs - 6 mnd | PROMs - 12 mn | PROMs - 18 mn            |   |
| 🞬 QWE 04 Jun 1974                     | 20 Jul 2017 1 Aug 2017            | 16 Jan 2018   | 16 Jul 2018   | 16 Jan 2019 (-0/+3)      |   |
| 30% 4/5 8/26<br>of study visits forms | Baseline Congoing                 |               |               | Protocol date<br>not set | 0 |
| Patient information                   | Visit date                        |               | DM CRA SDV    | Scheduled date not set   | G |
| Unscheduled events                    | Inclusion/ Exclusion Evaluation   |               | DM CRA SDV    | Visit date 20 Jul 2017   | 赵 |
| COMMENT (0) +                         | Randomization                     |               | DM CRA SDV    | li 🔽                     |   |
| Safety report (0) +                   | Electronically or on paper        |               | DM CRA SDV    | <b>₽</b>                 |   |
| Add new visit +                       | Hospital information              |               |               |                          |   |
|                                       | Medical history                   |               | DM CRA SDV    | 🙃 🚹                      |   |
|                                       | Cardiac index event and treatment |               | DM CRA SDV    | 🔒 🔽                      |   |
|                                       | Medication Prior to the event     |               | DM CRA SDV    |                          |   |
|                                       | Blood samples and medications     |               |               |                          |   |
|                                       | Blood samples                     |               | DM CRA SDV    | 🙃 🔽                      |   |
|                                       | Medication at Discharge           |               | DM CRA SDV    | A 🔽                      |   |
|                                       | PROMs - baseline                  |               |               |                          |   |

Hvis man svarer «No», går pasienten ut av studien og End of Study-form må fylles ut.

For å komme seg videre til neste visitt (PROMs – 30 days) må man pasienten være inkludert Inclusion/Exclusion. Dvs. svare YES på inclusion/Exclusion evalution formen eller på papirformatet. Dersom man svarer «NO» vil man automatisk gå ut av studien og det vil komme opp en feilmelding at

## man må fylle ut End of Study formen:

| DEMO 1-0014 🔭        | Baseline [20 Jul 2017] 🔹              |                              | Edit               | Close |
|----------------------|---------------------------------------|------------------------------|--------------------|-------|
| 🦸 Form is in view mo | ode. Click 'Edit' to make it editable |                              |                    |       |
| Inclusion            | / Exclusion Evalu                     | ation 🖞 🖓 ation 🕹            | SHOW HISTORY       |       |
| Are all Incl         | lusion Criteria and nor               | ne of the Exclusion Criteria | fulfilled?         | (÷    |
| • Yes • N            | 0                                     |                              |                    |       |
|                      |                                       |                              |                    |       |
| Inclusion date       | * 20 Jul 2017                         |                              |                    | (÷    |
|                      |                                       |                              |                    |       |
|                      |                                       |                              | <b>P</b> Form Hist | ory   |

, i tillegg å besvare om man ønsker å besvare alle spørreskjemaene elektronisk

| DEMO 1-0014 🔹       | Baseline [20 Jul 2017] 🔹                                                                                                    |                                                                          | Edit           | Close |
|---------------------|----------------------------------------------------------------------------------------------------|--------------------------------------------------------------------------|----------------|-------|
| 🦸 Form is in view m | ode. Click 'Edit' to make it editable                                                                                        |                                                                          |                |       |
| Electroni           | cally or on paper                                                                                                    | DM CRA SDV 🔒 🔽                                                           | SHOW HISTORY 1 |       |
| Does the patier     | Does the patient want to fill out the forms electronically or on paper? <ul> <li>Electronically</li> <li>On paper</li> </ul> |                                                                          |                |       |
|                     |                                                                                                    |                                                                          | P Form Histo   | ory   |
|                     | Morten Aarflot   Viedo                                                                                                    | c™ 4.44.6822.29405   2018-09-10T13:16 CEST<br>3.0   47.0   BETAMI   AHUS |                |       |

| Viedoc 📌 🖸 ветамі                     |                       | -                                    |                                 |                            |             | Morten                   | Aarflot Investigator | 🖾 🚺 🔅 -             |
|---------------------------------------|-----------------------|--------------------------------------|---------------------------------|----------------------------|-------------|--------------------------|----------------------|---------------------|
| DEMO                                  | The stud              | dy is currently set to operate in de | monstration & training mode. Do | o not input any real data. |             |                          |                      | DEMO                |
| ² Details                             |                       |                                      |                                 |                            |             |                          | <u>1</u> ° 1         | <b>4 4 3</b> /133 ► |
| 1-0014                                | Show all visits       |                                      |                                 |                            |             |                          |                      |                     |
| AHUS                                  | Baseline              | PROMs - 30 day                       | PROMs - 6 mnd                   | PROMs - 12 mn              | PROMs       | - 18 mn                  |                      |                     |
| QWE 04 Jun 1974                       | 20 58/2017 1          | 21 Aug 2017                          | 16 Jan 2018                     | 16 Jul 2018                | 16 Jan 2019 | -0/+3)                   |                      |                     |
| 30% 4/5 8/26<br>of study visits forms | Baseline <            | Ongoing                              |                                 |                            |             | Protocol date<br>not set |                      | ე                   |
| Patient information                   | Visit date            |                                      |                                 | DM CRA SDV                 |             | Scheduled date           |                      | C                   |
| 1 form with issue(s)                  | Inclusion/ Exclusion  | Evaluation                           |                                 | DM CRA SDV                 |             | Visit date               |                      | 赵                   |
| COMMENT (0) +                         | Randomization         |                                      |                                 | DM CRA SDV                 | ₽ <         | 20 30( 2017              |                      |                     |
| Safety report (0) +                   | Electronically or on  | paper                                |                                 | DM CRA SDV                 |             |                          |                      |                     |
| Add new visit +                       | Hospital information  |                                      |                                 |                            |             |                          |                      |                     |
|                                       | Medical history       |                                      |                                 | DM CRA SDV                 | 🔒 🚺         |                          |                      |                     |
|                                       | Cardiac index event   | and treatment                        |                                 | DM CRA SDV                 |             |                          |                      |                     |
| -                                     | Medication Prior to t | he event                             |                                 | DM CRA SOV                 |             |                          |                      |                     |

Visittene blir nå synlige som et bevegelig bånd øverst i bildet.

Hvis du i stedet foretrekker å ha visittene som faste felter klikker du på høyre side av oversiktsikonet

| og får                                        | dette bil    | det i stedet:                                                                                                    |         |                             |                    |
|-----------------------------------------------|--------------|----------------------------------------------------------------------------------------------------|---------|-----------------------------|--------------------|
| Viedoc 🌮 🖸 ветамі                             |              |                                                                                                    |         | Morten Aarflot Investigator | ⊠ <b>1</b> Ö       |
| DEMO                                          |              | The study is currently set to operate in demonstration & training mode. Do not input any real data.                                              |         |                             | DEMO               |
| ² Details                                     |              |                                                                                                    |         | ···· 1                      | <b>∢</b> ♣ ► 3/133 |
| 1-0014<br>ANUS<br>INIT DOB<br>QWE 04 Jun 1974 | <            | Show all visits         •           Baseline         I         PROMs - 30 cl         PROMs - 6 min         PROMs - 12 min         PROMs - 18 min | >       |                             |                    |
| 30% 4/5 8<br>of study visits fi               | 3/26<br>orms | Baseline (Congoing)                                                                                                    |         | Protocol date<br>not set    | 0                  |
| Patient information                           | DM CRA SOV   | Visit date                                                                                                    | 50V 🔒 🔽 | Scheduled date              | G                  |
| 1 form with issue(s)                          |              | Inclusion/ Exclusion Evaluation                                                                                                    | 50V 🔒 🔽 | Visit date<br>20 Jul 2017   | 赵                  |
| COMMENT (0)                                   | +            | Randomization                                                                                                    | sov 🔒 🔽 |                             |                    |
| Safety report (0)                             | +            | Electronically or on paper                                                                                                    | SDV Q   |                             |                    |

#### PROMS - 30 DAYS

Kort versjon av PROMS vedrørende baseline med spørreskjemaene Helse og Livsstil, Symptomer og Angst og depresjon som besvarer i ViedocME eller på papir.

#### **PROMs-6** MONTHS

Kort versjon av PROMS vedrørende baseline med spørreskjemaene Helse og Livsstil, Symptomer og Angst og depresjon som besvarer i ViedocME eller på papir

#### PROMs - 12 MONTHS

Kort versjon av PROMS vedrørende baseline med spørreskjemaene Helse og Livsstil, Symptomer og Angst og depresjon som besvarer i ViedocME eller på papir

#### PROMS - 18 MONTHS

Kort versjon av PROMS vedrørende baseline med spørreskjemaene Helse og Livsstil, Symptomer og Angst og depresjon som besvarer i ViedocME eller på papir

# Innlegging av data

#### Generelt

Åpne hver «form» (grå rad markert med grønn side) og fyll inn alle data som etterspørres. De fleste felt er selvforklarende.

#### **BEKREFTE MISSING DATA**

Hvis du ikke har de dataene som etterspørres vil det komme en rød ramme rundt feltet. Trykk da på det grå + ikonet til høyre. Velg den gruppen data du ikke kan legge inn og confirm missing. Legg også inn årsak. Du vil da unngå at disse feltene kommer opp som missing data under «Issues».

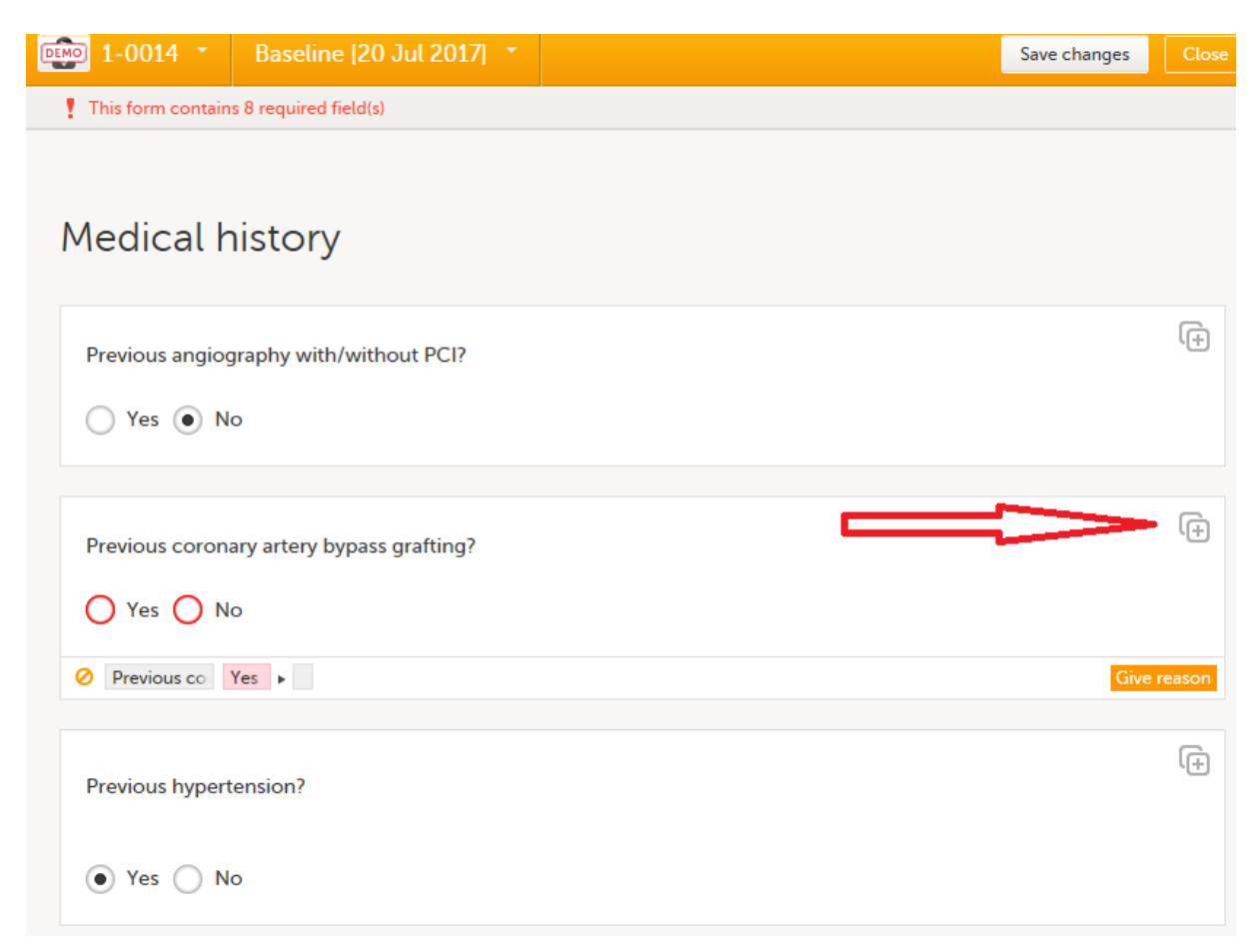

| Previous coronary artery bypass grafting? |        |
|-------------------------------------------|--------|
| Choose reason for changed value           |        |
| Transcription error                       |        |
| Query resolution                          |        |
| Other reason (describe below)             |        |
| Death                                     | Canad  |
| Ready                                     | Cancel |

 $\rightarrow$ 

#### **BEKREFTE «UNORMALE» DATA**

Hvis du legger inn unormale data, dvs utenfor den prespesifiserte rammen for det feltet, må du bekrefte at det er greit.

| DEMO 1-0014 🔹                  | Baseline [20 Jul 2017] 🔹               |         | Save changes | Close    |
|--------------------------------|----------------------------------------|---------|--------------|----------|
| Blood sar                      | nples                                  |         |              |          |
| Hemoglobin<br>14<br>g/L        | 3 ▶ 14                                 |         | Give         | (+)      |
|                                |                                        |         |              | G        |
| Creatinine<br>33<br>micromol/l |                                        |         |              | .0       |
| ALAT<br>33<br>U/L              |                                        |         |              | (÷       |
| LDL Cholestero<br>3<br>mmol/L  | l HDL Cholesterol<br>3<br>mmol/L       |         |              | (÷       |
|                                |                                        |         |              |          |
| Pulse rate (bpm)               | Body temperature ( °C)                 |         |              |          |
| ? Pulse rate (E Value          | e is outside of normal range. Please v | verify. | Awaits       | s answer |

Hvis du mener det er greit at pasienten har hemoglobin på 14 trykker du på Awaits answer, bekrefter og begrunner svaret.

| Awaits answer Confirm data is corre | ct?        |
|-------------------------------------|------------|
| Your answer                         |            |
|                                     | 0          |
| Or close this pop-up and chang      | e the data |

Awaits approval og du må da trykke på Save changes.

Ved å gjøre dette unngår du at feltet kommer opp som en «Query».

Når du har bekreftet kommer Awaits approval opp

#### **R**EDIGERE/ENDRE LAGREDE DATA

Hvis du vil endre data som er lagret må du trykke edit i øvre høyre hjørne.

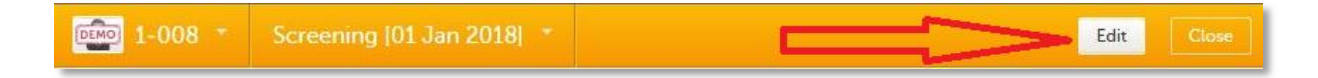

Du må oppgi grunn for endringen. Velg enten et av alternativene, eller gi annen grunn.

#### TILBAKESTILLE ET SKJEMA ELLER SLETTE EN HENDELSE

Hvis du har fylt ut et skjema ved en feiltagelse kan du tilbakestille det (Reset). Alle innlagte data vil da slettes og skjemaet vil se ut som nytt. Endringene vil imidlertid være synlige for monitor.

Du velger først Edit deretter Reset form nede til venstre

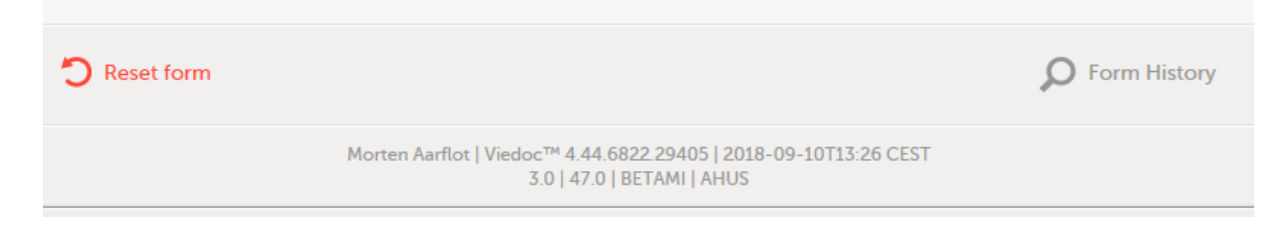

På samme måte kan du slette et visittuavhengig skjema (Unscheduled Event), f.eks et skjema for Adverse Events. Klikk på Edit for å endre eller Delete event nede til venstre for å slette hele skjemaet.

#### SIGNERING

Alle data må signeres av en investigator.

Klikk på signeringsikonet (stempelet) øverst til høyre, alle usignerte data kommer da opp.

10

Du kan velge Sign all hvis du ønsker det. Data du selv ikke har vært inne på mangler et aktivert (grønt) øye. Dersom du vil signere disse må du først gå inn i det aktuelle skjemaet og se gjennom dataene før du går tilbake for å signere.

| 1-0014 Signing console                         | Cancel                                                                                                    |  |  |  |  |  |  |
|------------------------------------------------|----------------------------------------------------------------------------------------------------|--|--|--|--|--|--|
| Show only unsigned forms    Show review status |                                                                                                    |  |  |  |  |  |  |
| 12 unsigned forms in 5 visits.                 | Sign all?                                                                                                    |  |  |  |  |  |  |
| <ul> <li>oppstart</li> </ul>                   | 1 unsigned forms. Sign all?                                                                                                    |  |  |  |  |  |  |
| Patient information                            |                                                                                                    |  |  |  |  |  |  |
| <ul> <li>Baseline</li> </ul>                   | 8 unsigned forms. Sign all?                                                                                                    |  |  |  |  |  |  |
| Visit date: 20 Jul 2017                        | <ul> <li>Image: Image: Ima</li></ul> |  |  |  |  |  |  |
| Inclusion/ Exclusion Evaluation                | <ul> <li>•</li> <li>•</li></ul>                                                                                                    |  |  |  |  |  |  |
| Randomization                                  | <ul> <li>•</li> <li>•</li></ul>                                                                                                    |  |  |  |  |  |  |
| Electronically or on paper                     | <ul> <li>•</li> <li>•</li></ul>                                                                                                    |  |  |  |  |  |  |
| Medication at Discharge                        | <ul> <li>•</li> <li>•</li></ul>                                                                                                    |  |  |  |  |  |  |
| Medication Prior to the event                  | <ul> <li>•</li> <li>•</li></ul>                                                                                                    |  |  |  |  |  |  |
| Cardiac index event and treatment              | <ul> <li>•</li> <li>•</li></ul>                                                                                                    |  |  |  |  |  |  |
| Blood samples                                  |                                                                                                    |  |  |  |  |  |  |
| PROMs - 30 days                                | 1 unsigned forms. Sign all?                                                                                                    |  |  |  |  |  |  |
| Visit date: 21 Aug 2017                        | <ul> <li>•</li> <li>•</li></ul>                                                                                                    |  |  |  |  |  |  |
| PROMs - 6 mnd                                  | 1 unsigned forms. Sign all?                                                                                                    |  |  |  |  |  |  |
| Visit date: 16 Jan 2018                        | <ul> <li>•</li> <li>•</li></ul>                                                                                                    |  |  |  |  |  |  |
| PROMs - 12 mnd                                 | 1 unsigned forms. Sign all?                                                                                                    |  |  |  |  |  |  |
| Visit date: 16 Jul 2018                        |                                                                                                    |  |  |  |  |  |  |

Når du har signert, klikk på «ready» og legg inn passord for å bekrefte.

# Unscheduled events

Oversiktsbildet har en visittuavhengig del (Unscheduled events) på venstre side. Her skal comments og safety report, kommentarer legges inn. Denne skal oppdateres fortløpende og du kan når som helst legge inn data her.

| ² Details                     |                | III 1                                                                                       | • I      |
|-------------------------------|----------------|---------------------------------------------------------------------------------------------|----------|
| 1-0014                        |                | Show all visits *                                                                           |          |
| AHUS                          |                | Baseline         PROMs - 30 d         PROMs - 6 m         PROMs - 12 m         PROMs - 18 m | 1        |
| QWE 04 Jun 1                  | 974            |                                                                                             | /₽       |
| 30: \$ 4/5<br>of s idy visits | 8/26<br>forms  | Baseline Orgong Protocol date not set                                                       | 0        |
| Patient of formation          | DM CRA SOV 🔒 🔽 | Visit date                                                                                  | ٩        |
| i 1 form with issue(s)        |                | Inclusion/ Exclusion Evaluation                                                             | <b>1</b> |
| COMMENT (0)                   | *              | Randomization                                                                               |          |
| Safety report (0)             | ٠              | Electronically or on paper                                                                  |          |
| Add new visit                 |                | Hornital information                                                                        |          |

Alle Unscheduled events har en startdato. Hvis dag eller måned er ukjent kan det legges inn ved å trykke valgfeltet til venstre.

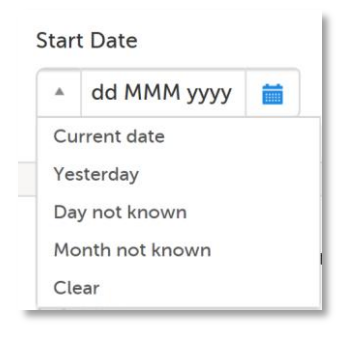

#### **ADVERSE EVENTS**

Uønskede medisinske hendelser skal registreres fortløpende.

| <b>2</b> 1-0014 • •                                                                                                    | Save changes | Close |
|----------------------------------------------------------------------------------------------------|--------------|-------|
| Safety report / Adverse Event                                                                                                    |              |       |
| Note:<br>- One Adverse Event per grade<br>- Remember to write stop date if new grade, and start date for new grade if applicable<br>- Please complete the SAE information if the AE is serious |              | (+    |
| AE#<br>1<br>Adverse Event description                                                                                                    |              | (÷    |
| Intensity<br>Choose one                                                                                                    |              |       |
| Start date Ongoing?           Yes   No    Outcome  Choose one      Choose one      Choose one      Choose one       Action taken regarding intervention     Choose one                         |              | ÷     |
| Treatment given because of the occurence of this AE?  Procedure Medication None                                                                                                    |              | (÷    |

Husk at en Serious Adverse Event skal meldes til sponsor innen 24 t etter at du har fått kjennskap til den.

# Visitter i BETAMI-studien

#### Screening dato

Du må sette dato. Vanligvis vil det være dagens. Hvis screeningen har vært gjort tidligere legger du inn datoen det skjedde og fyller in dataene som ble innhentet. Trykk alltid Save changes når du har lagt inn data i et skjema.

#### **INCLUSION / EXCLUSION EVALUATION**

For kunne randomiseres må pasienten tilfredsstille alle inklusjonskriteriene og ingen av eksklusjonskriteriene, i tillegg må spørsmålet «Does the patient have sites of distant metastasis?» i Medical History-formen svares «Yes».

| DEMO                                                                                            |              | The study is currently set to operate in demonstration 6 training mode. Do not input any real data.                                                                                                    |                                                        |                | DEMO                    |
|-------------------------------------------------------------------------------------------------|--------------|----------------------------------------------------------------------------------------------------|--------------------------------------------------------|----------------|-------------------------|
| ² Details                                                                                       |              |                                                                                                    |                                                        | III <u>1</u> ° | <u>₽</u> , < <u>₹</u> ► |
| 0-040<br>TRAINING 1<br>INIT DOB<br>TST 01 Sep 1957                                              |              | Screening<br>01 May 2018                                                                                                    |                                                        |                |                         |
| 50% 1/1<br>of study visits                                                                      | 1/2<br>forms | Screening                                                                                                    | Protocol date<br>not set                               |                | ე                       |
| Patient information Unscheduled events Prior and Concomitant Medications (0) Advance Events (0) | •            | Visit date 🔅 🔅 🔅 Visit date Visit date V | Scheduled date<br>not set<br>Visit date<br>01 May 2018 |                | ©<br>12                 |
| Other (Unscheduled visit) (0)<br>Comments (0)                                                   | ÷            | Inclusion/ Exclusion Evaluation                                                                                                    |                                                        |                |                         |
| Add new visit                                                                                   | ٠            |                                                                                                    |                                                        |                |                         |

#### RANDOMISERING

Ved å klikke på Randomize, randomiseres pasienten til kontroll arm eller eksperimentell arm.

#### MEDICAL HISTORY

Spørsmålene er ment å være selvforklarende.

#### **CARDIAC INDEX EVENT TREATMENT**

Informasjon om cardiac event og hvilken intervensjon man fikk

#### **BLOOD SAMPLES**

Her legges hemoglobin, creatinine, ALAT, LDL- og HDL – cholesterol, HbA1c, Troponin T og Troponin I og CRP inn.

#### **MEDICATION PRIOR TO THE EVENT**

Oversikt over hvilke medikamenter pasienten bruker før hendelsen er inntruffet?

#### **MEDICATION AT DISCHARGE**

Hvilke medikamenter pasienten tar ved avreise.

# Studieavslutning – gjennomført alle studieprosedyrer:

#### END OF STUDY

Pasienten kan når som helst i studien gå ut av forskjellige årsaker og «End of Study-formen» må da fylles ut. End of Study-formen ligger under «Add new visit».

| Viedoc 🔊 🔂 betami                 |               |                                                                                                    |
|-----------------------------------|---------------|----------------------------------------------------------------------------------------------------|
| DEMO                              |               | The study is currently set to operate in demonstration & training mode. Do not input any real data. |
| ² Details                         |               |                                                                                                    |
| 1 0014                            |               | Show all visits v                                                                                   |
|                                   |               | Baseline I PROMs - 30 d PROMs - 6 m PROMs - 12 m PROMs - 18 m 🗰                                     |
| QWE 04 Jun 197                    | 74            |                                                                                                    |
| 30%4/5of studyvisits              | 8/26<br>forms | Baseline Congoing                                                                                   |
| Patient information               |               | Visit date                                                                                          |
| i 1 form with issue(s)            |               | Inclusion/ Exclusion Evaluation                                                                     |
| Unscheduled events<br>COMMENT (0) | +             | Randomization                                                                                       |
| Safety report (0)                 | +             | Electronically or on paper                                                                          |
| Add new visit                     | •             | Hospital information                                                                                |
|                                   |               | Medical history                                                                                     |

| 1-0014 Add new visit                                                                                                    | Close        |       |
|----------------------------------------------------------------------------------------------------|--------------|-------|
| Add new visit                                                                                                    |              |       |
| Visit name<br>End of study                                                                                                    |              |       |
| Plan visit <i>O Initiate visit</i>                                                                                                    |              |       |
| End of study [05 Sep 2018] *                                                                                                    | Save changes | Close |
| End of study Date of completion/withdrawal          dd MMM yyyy                                                                                  |              | (+)   |
| Reason for completion/withdrawal:         Finished the study         After patient's desire         Doctor's decision         Dead         Other |              | (÷    |
|                                                                                                    |              |       |
| Morten Aarflot   Viedoc™ 4.44.6822.29405   2018-09-10T13:52 CEST<br>3.0   47.0   BETAMI   AHUS                                                   |              |       |